# Smart Source Commodity & Classification Codes

**Procurement Services** 

#### What are Commodity and Classification Codes?

Commodity and classification codes are standardized codes given to all products and services to categorize where money is spent. Classifying spend helps identify the greatest opportunities for savings via new contracts as well as purchasing efficiencies.

Things to know about Drexel's commodity codes:

- 1. There are 56 commodity codes based on the United Nations Standard Products and Services Codes (UNSPSC). Commodity codes will be required during the checkout process.
- 2. Each commodity code is linked to specific classification codes that help further identify the type of product or service. Classification codes will not be required but should be entered for orders above \$5,000.

For example:

The commodity code for office supply related purchases is 44000000

The specific classification code for pencils is 44120000

Catalog orders placed in the system will automatically populate commodity codes for you.

- During the checkout process, you will find the commodity and classification codes in the **Product Description** section at the bottom of the **Summary** page.
  - Select Edit

| Product Description               |                | Catalog No | Unit of Measure    | Unit Price Quantity | Ext. Price |      |
|-----------------------------------|----------------|------------|--------------------|---------------------|------------|------|
| Non-Catalog Item Form 📄 more info |                |            |                    |                     |            |      |
| Purchase Description - test       |                |            |                    | 100.00 1            | 100.00 USD | edit |
|                                   | Commodity Code |            | Internal Note      |                     |            |      |
|                                   | Classification |            | Internal Attachmen | its                 |            |      |
|                                   |                |            | Add Attachments    |                     |            |      |
|                                   |                |            | External Note      |                     |            |      |
|                                   |                |            | Attachments for su | pplier              |            |      |
|                                   |                |            | Add Attachments    |                     |            |      |

This will open the Edit Line box

| Edit Line                     |                                  |                                    |                                | ? X                                      |
|-------------------------------|----------------------------------|------------------------------------|--------------------------------|------------------------------------------|
| Non-Catalog Item Form 📄       |                                  | Select price or contract           |                                |                                          |
| 1 Purchase Description - test |                                  |                                    | 100.00 1                       | 100.00 USD                               |
|                               | Commodity Code<br>Classification | no value<br>Select from all values | Internal Note<br>External Note | 1000 characters remaining expand   clear |
|                               |                                  | Save Cancel                        |                                |                                          |

Within the Edit Line box, select the magnifying glass symbol next to commodity code.

| Commodity Code |                                    | <u>م</u> | - |
|----------------|------------------------------------|----------|---|
| Classification | no value<br>Select from all values |          |   |

 This will bring up the Commodity Code Search box where you can search by number value or description value.

| 🗆 Commodity Code     | Search | ? |
|----------------------|--------|---|
| Code starts with     |        |   |
| Description contains |        |   |
|                      | Search |   |

For example: You can enter part or all of a numerical value or a word as part of a description (office, service, etc.)

 For this example, we will enter a commodity code for professional services such as a consulting service. We will enter "service" in the "Description contains" section. A number of results appear, including "Management advisory services."

|                              |                                                       | Close        |
|------------------------------|-------------------------------------------------------|--------------|
| Commodity Code Search        | ?                                                     |              |
| Code starts with             |                                                       |              |
| Description contains service |                                                       |              |
| Search                       |                                                       |              |
|                              |                                                       |              |
| Results Per Page 20 🗸        | Results 7 🔹 Page                                      | 1 of 1 📐 📍   |
| Code 🗠                       | Description A                                         |              |
| 72000000                     | Building and facility maintenance and repair services | select       |
| 85000000                     | Comprehensive health services                         | select       |
| 76000000                     | Decontamination services                              | select       |
| 48000000                     | Institutional food services equipment                 | select       |
| 80000000                     | Management advisory services                          | select       |
| 71000000                     | Mining services                                       | select       |
| 81000000                     | Professional engineering services                     | select       |
| Results Per Page 20 💙        | I Pa                                                  | ige 1 of 1 膨 |

 Once the proper code is selected, it will populate in the commodity code field. Click Save.

| Commodity Code | 8000000  |
|----------------|----------|
| Classification | no value |

 To select the classification code, select the Edit box to access the commodity and classification section. Click on "Select from all values" and then select
Search to access the specific classification codes for the selected commodity code.

| Commodity Code | 8000000                            | × 🔎 | D |
|----------------|------------------------------------|-----|---|
| Classification | no value<br>Select from all values |     |   |
| Custom         | Field Search                       | ?   |   |
| Description    |                                    |     |   |
|                | Search                             |     |   |

///,

The classification list will appear and you can then select the appropriate classification.

| Results Per Page 20 🗸 | Values Found 7                   | 🔳 Page 1 | of 1 📐 |
|-----------------------|----------------------------------|----------|--------|
| Value                 | Description                      | 4        |        |
| 80100000              | Management advisory services     |          | select |
| 80110000              | Human resources services         |          | select |
| 80120000              | Legal services                   |          | select |
| 80130000              | Real estate services             |          | select |
| 80140000              | Marketing and distribution       |          | select |
| 80150000              | Trade policy and services        |          | select |
| 80160000              | Business administration services |          | select |

#### **For Assistance**

Please reach out to <u>sourcing@drexel.edu</u> or 215-895-2876 for additional assistance in identifying commodity codes for your specific purchases.